レジ:トラブルシューティング

クレジット決済ができない

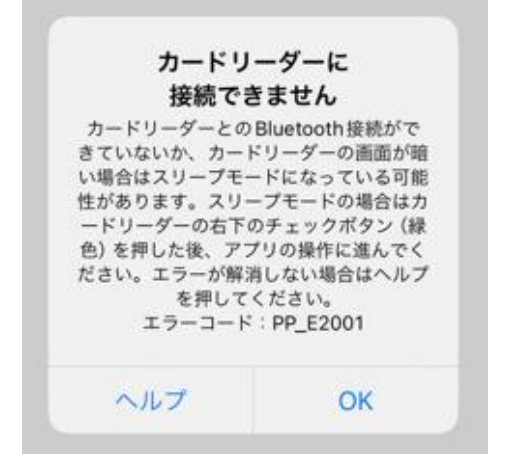

## 確認事項

・カードリーダーに電源は入っていますか? ・使用している iPhone または iPad は会計 に対応している端末ですか?(店内用と送迎 用、それぞれ対応した端末にしか利用できま せん)

## 対策①:カードリーダーと端末が Bluetooth を接続する

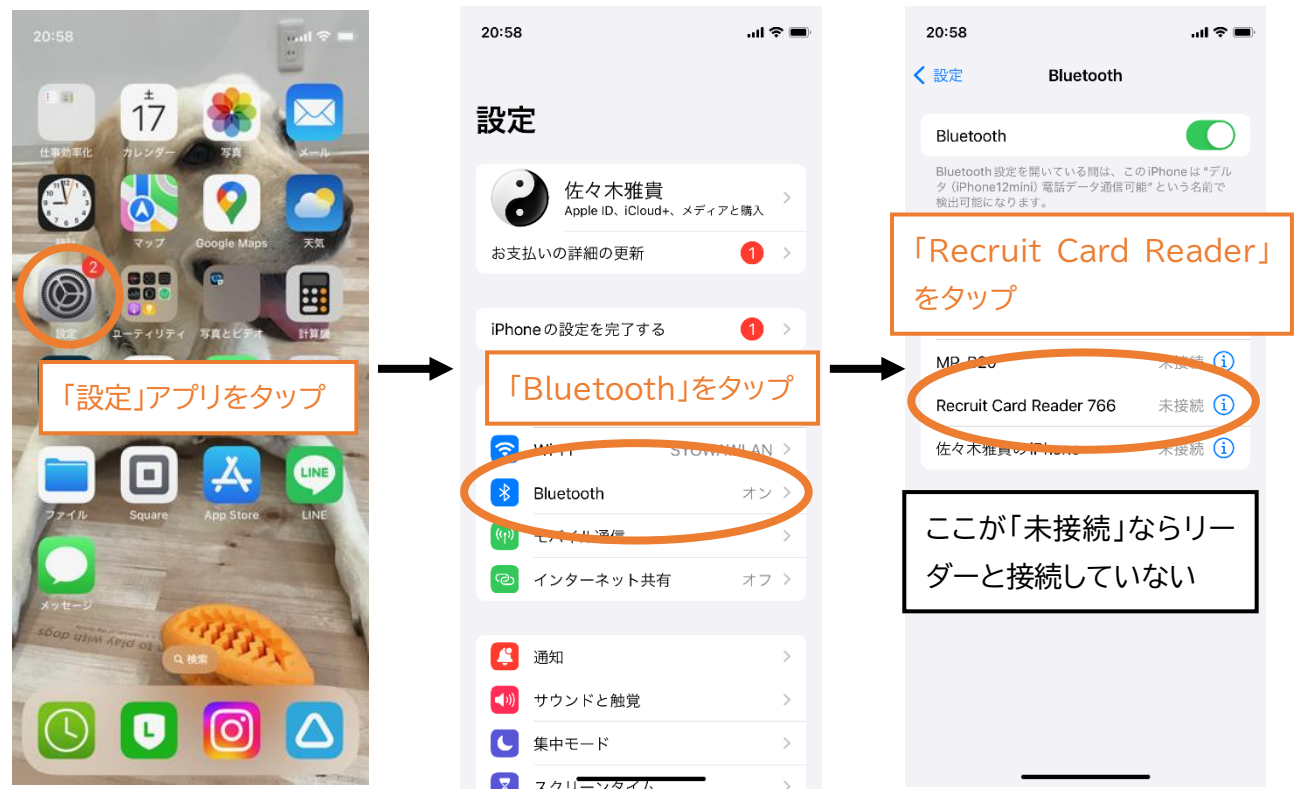

**対策**②:端末再起動 iPhone または iPad を再起動した上で、対策①を行う

## <u>レシートが印刷できない</u>

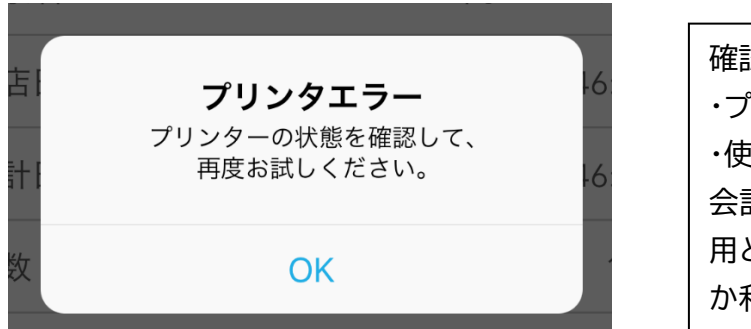

確認事項

・プリンターに電源は入っていますか? ・使用している iPhone または iPad は 会計に対応している端末ですか?(店内 用と送迎用、それぞれ対応した端末にし か利用できません)

## 対策①:レジプリンターと端末が Bluetooth が接続されているか確認する

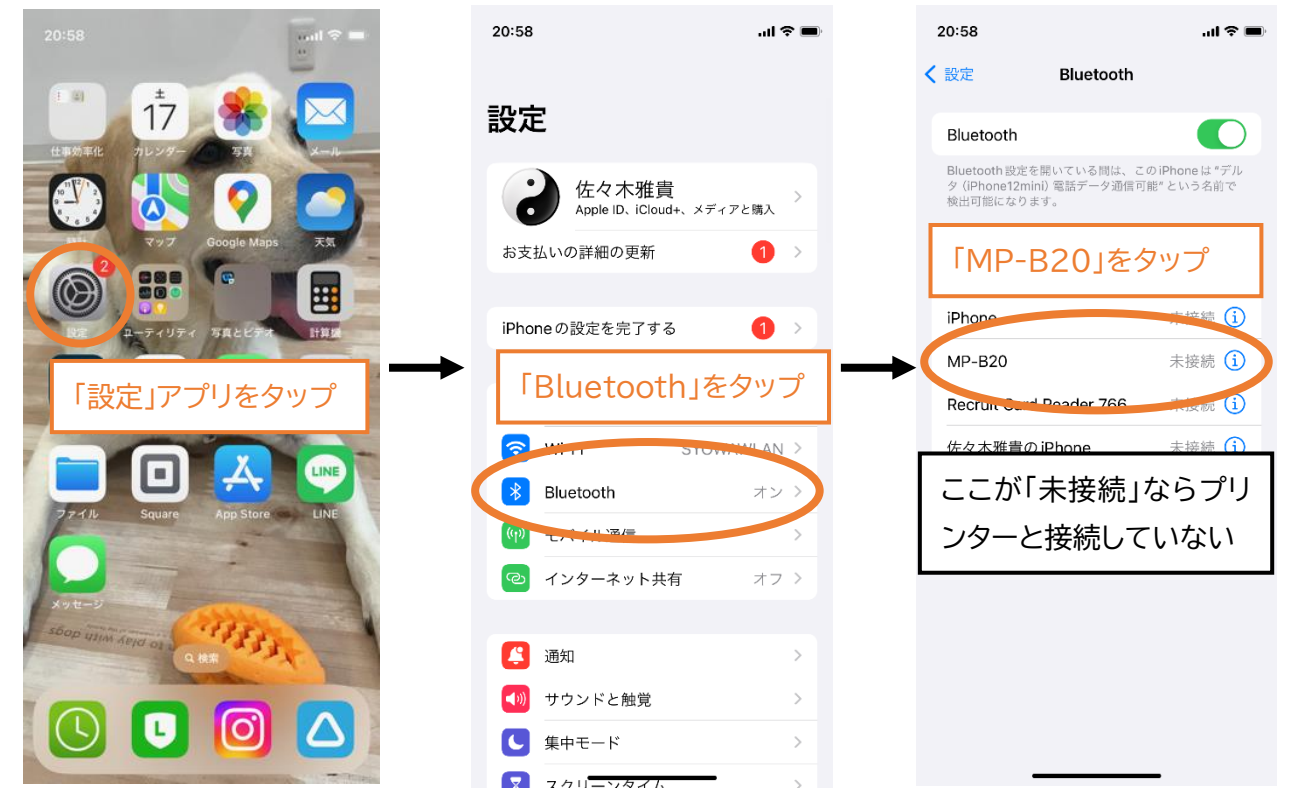

**対策**②:対策①で Bluetooth の選択肢に「MP-B20」が表示されな い場合

1.レジプリンターの電源ボタンを長押しして電源を切ります

2.レジプリンターの電源ボタンを10-20秒ほど押すと、電源ボタンが 点滅します

3.端末の Bluetooth の選択肢に「MP-B20」が表示されるのでタッ プする

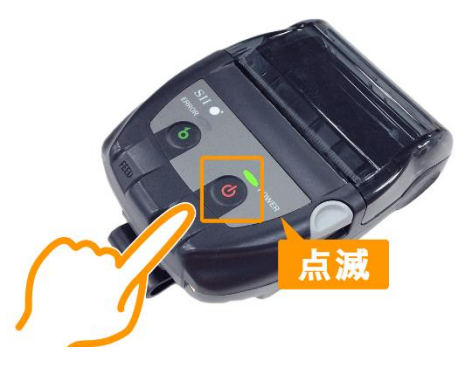

**対策**③:端末再起動 iPhone または iPad を再起動した上で、対策①を行う